## Guide to taking the ALEKS Math Placement Test

To take the ALEKS test you will need a UA Username, UA ID#, and a UA Password.

Students who have previously taken a course with the University of Alaska will have UA Usernames and UA Passwords already and can skip to <u>Step 11</u>. If you need help with your username and password you can go to the ELMO: Easy Login Maintenance Option webpage at <u>https://elmo.alaska.edu/</u>

## Apply for admission as a non-degree seeking student

**Step 1:** Go to the UAOnline Service admission Webpage at https://uas.alaska.edu/apply/steps/index.html

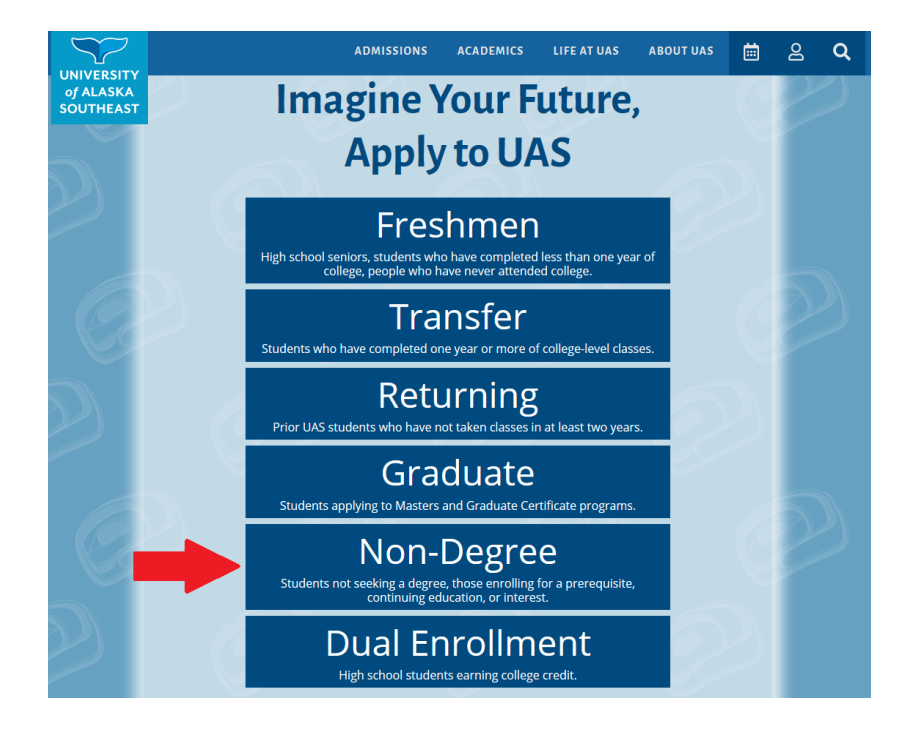

Step 2: Once you click the "Non-Degree" option, the "Sign up for a class" screen will open

|                                                       | ADMISSIONS ACADEMICS LIFE AT UAS ABOUT UAS 🛗 🖉 🔍                                                                                                    |  |  |  |  |  |
|-------------------------------------------------------|----------------------------------------------------------------------------------------------------|--|--|--|--|--|
| of ALASKA<br>SOUTHEAST                                | Sign up for a class                                                                                                    |  |  |  |  |  |
|                                                       | Students that need a class to cover a pre-requisite, continuing education, or are simply interested in a topic.                                                                                                    |  |  |  |  |  |
| e.                                                    |                                                                                                    |  |  |  |  |  |
| Apply to UAS                                          | There are several ways to sign up for a class. You can complete a <u>Course Registration Form</u> , or you can apply<br>online as a non-degree seeking student (a free application) and sign up for classes online.                                                                                                    |  |  |  |  |  |
| Freshmen                                              | If you are unsure if you should apply for admission to a degree program or sign up for classes as a non-degree<br>seeking student, call (907) 796-6100 and an Admissions Counselor can walk you through your options.                                                                                                    |  |  |  |  |  |
| Transfer                                              |                                                                                                    |  |  |  |  |  |
| Graduate<br>Veterans/Military                         | Course Registration Form                                                                                                    |  |  |  |  |  |
| International<br>Sign up for a class                  | You can sign up for classes with a <u>Course Registration Form</u> . Email your completed form to the <u>UAS Registrar's</u><br><u>Office</u> , fax it to ( <b>907) 796-6365</b> , or stop by one of our campuses in Juneau, Ketchikan, or Sitka.                                                                                           |  |  |  |  |  |
| Parents and Counselors<br>After you Apply: Next Steps | COURSE                                                                                                    |  |  |  |  |  |
| < APPLY TO UAS HOME                                   | FORM                                                                                                    |  |  |  |  |  |
|                                                       |                                                                                                    |  |  |  |  |  |
| 2) (                                                  | I am new to the University of Alaska                                                                                                    |  |  |  |  |  |
|                                                       | If you want to sign up for classes online and are new to the University of Alaska, create a profile and apply as a non-degree seeking student to get started. This will allow the university to assign you a student ID number, which you can then use to sign up for classes. This is a free application.                                  |  |  |  |  |  |
| 20                                                    | APPLY AS A NON-<br>DEGREE SEEKING<br>STUDENT                                                                                                    |  |  |  |  |  |
|                                                       |                                                                                                    |  |  |  |  |  |
|                                                       | Thave been a student before                                                                                                    |  |  |  |  |  |
|                                                       | If you have been a student at any University of Alaska campus before, you can use your student ID number<br>and password to log in to <u>UAOnline</u> and register for classes. If you can't remember your ID or password, you<br>can find it with the <u>Easy Login Maintenance Option (ELMO</u> ), or by calling ( <b>907) 796-6100</b> . |  |  |  |  |  |
|                                                       | If it has been several years since you have taken a class, you may need to reapply as a non-degree seeking student to reactivate your account. This is a free application.                                                                                                    |  |  |  |  |  |
|                                                       | REAPPLY FOR<br>ADMISSION                                                                                                    |  |  |  |  |  |

**Step 3:** Selecting "Apply as a Non Degree seeking student" will take you to the Admissions Temporary Login. Here you will click "new user". Create your account by entering the requested information and then click, "register".

## UNIVERSITY OF ALASKA

| Detalls          |                 |                 |   |  |
|------------------|-----------------|-----------------|---|--|
|                  |                 |                 |   |  |
| First Name       |                 |                 |   |  |
|                  |                 |                 |   |  |
|                  |                 |                 |   |  |
|                  |                 |                 |   |  |
| Last Name        |                 |                 |   |  |
|                  |                 |                 |   |  |
|                  |                 |                 |   |  |
|                  |                 |                 |   |  |
| Email            |                 |                 |   |  |
| L. T. BALL       |                 |                 |   |  |
|                  |                 |                 |   |  |
|                  |                 |                 |   |  |
| Decement         |                 |                 |   |  |
| Passworu         |                 |                 | ۲ |  |
|                  |                 |                 |   |  |
|                  |                 |                 |   |  |
|                  |                 |                 |   |  |
| Password Confirm |                 |                 | ۲ |  |
|                  |                 |                 |   |  |
|                  |                 |                 |   |  |
|                  |                 | <b>21</b>       |   |  |
|                  | I'm not a robot | NCAPTCHA        |   |  |
|                  |                 | Privacy - Terma |   |  |
|                  | Register        |                 |   |  |

**Step 4:** Once you have completed your application you will need to wait approximately 30 min. to 24 hours for your application to process and be approved before proceeding. You will receive an email confirmation with your UA student ID number once your application has been processed. You can also call UAS registration and see if they can expedite the application. They can be reached at 907-796-6100.

## ELMO: Easy Login Maintenance Option (UA Username and Password help)

**Step 5:** Go to ELMO at <u>https://elmo.uas.alaska.edu</u> to find your UA username and ID# and to reset your password as needed.

**Step 6:** Select option 3: "Search for my Account", enter the requested information (your birthdate, last name, and last four digits of your SSN), then click "GO ELMO!"

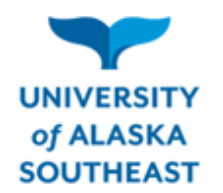

ELMO: EASY LOGIN MAINTENANCE OPTION

| Option 1: I know my UA Username and Password<br>Option 2: I know my UA Username or ID # |                                            |  |  |  |
|-----------------------------------------------------------------------------------------|--------------------------------------------|--|--|--|
|                                                                                         |                                            |  |  |  |
|                                                                                         |                                            |  |  |  |
| Your birth date:                                                                        | JAN v 1 v 1974 v                           |  |  |  |
| Your last name:                                                                         | Last Name                                  |  |  |  |
| Last four digits of<br>your SSN:                                                        | ##### Don't have a Social Security Number? |  |  |  |
|                                                                                         | GO ELMO! CANCEL                            |  |  |  |

**Step 7:** Enter at least five pieces of identifying information and click "Confirm". This confirms your identity in the UA system.

*Note:* If you are unable to correctly confirm the five pieces of identifying information, you will need to contact the help desk, 1-877-465-6400, who can reset your attempt so that you may try again.

**Step 8:** Once you have retrieved your Username and UA ID#, make note of them for future reference.

Step 9: from the username drop down select your username and then create your password.

*Note:* Passwords must be at least 8 characters long and they must contain more than just lowercase letters.

Step 10: Sign out of ELMO.

You can now use your UA credentials to take the math placement test at a UAS Testing Center, or from home using a webcam and Respondus Monitor software. Visit <u>alaska.edu/aleks</u> for more info.